One click. One place. For all the Biology resources you need.

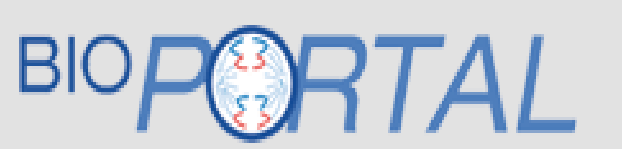

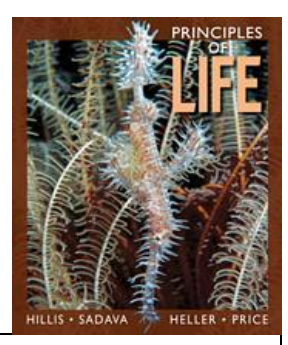

# **BioPortal IS REQUIRED FOR THIS COURSE.**

To get started, you'll need to:

- 1. Purchase access to BioPortal
- 2. Register your BioPortal access code—this will enroll you in your instructor's course. (You will be automatically registered if you purchase access online)

#### PURCHASE OPTION #1: Online

For the most significant savings, you may **purchase** *BioPortal* access online directly from Worth Publishers at <u>www.yourBioPortal.com</u> by clicking the "Students Purchase Access Today" button, and selecting your specific textbook's portal.

After purchasing BioPortal, you can always access your course by logging in at yourBioPortal.com. ~ Please note:BioPortal includes the complete eBook! ~

#### PURCHASE OPTION #2: Bookstore

You may purchase a BioPortal access card directly from your campus bookstore...

a) In a discounted package with your textbook OR

### b) Purchased separately as a standalone item

# REGISTER your printed Access Card code

After purchasing, follow these steps:

- 1. Go to www.yourBioPortal.com
- 2. Select the "Students Register Your Code" button
- 3. On the next page, select "Register your Code" beneath your textbook's title
- 4. Fill in the requested information

# (note: be sure to write down your password!)

5. Click "Next" at the bottom of the page; confirm the information on the following screen, and click "Create Account" to complete the registration process

# 6. Once you have registered, you can always access your course by logging in at yourBioPortal.com

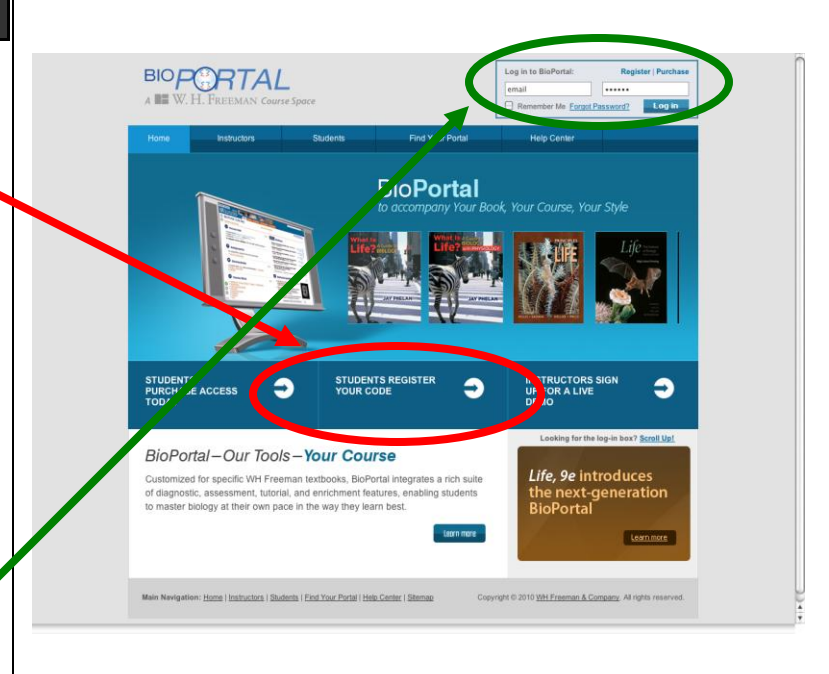

Technical support is available for you and your instructors.